## MENGGUNAKAN PPK ONLINE

- 1. Pastikan sudah registrasi di SSM dan PPK Online
- 2. Buat Permohonan Pemeriksaan Karantina di SSM atau PPK Online
- 3. Login ke PrioqKlik dengan akun PPK Online
- 4. Buka Permohonan  $\rightarrow$  Buat Barcode
- 5. Copy Paste No Aju PPK ke kolom No Aju kemudian klik Next PPK OL

|                           | nonan 🗐 ertifikat 🔗 Cus          | omer Care 👻 🌻 Lainnya  | a 👻 💄 PT.INDO I | IBERTY TEXTILE |
|---------------------------|----------------------------------|------------------------|-----------------|----------------|
| "Wujudkan Birokrasi Bersi | h Melayani", klik disini untuk m | engunggah Komitmen Duk | kungan Anda     |                |
| Buat Barcode 2 Tunda      | 2 Tagihan Semua                  |                        |                 |                |
| Buat Barcode:             |                                  |                        |                 |                |
| Paste No Aju PPK Online   | atau SSM disini                  | Next PPK OL            | Next SSM KH     | Next SSM KT    |
| ) Untuk SSM pilih Next S  | SM KH atau Next SSM KT unti      | ık melanjutkan         |                 |                |
|                           |                                  |                        |                 |                |

 Pilih Loket Ekspor via Paperless, Tanggal Periksa, Lokasi Periksa, dan Kontak Person,Tempat Pemeriksaan, Upload dokumen kelengkapan, kemudian klik Tambahkan,

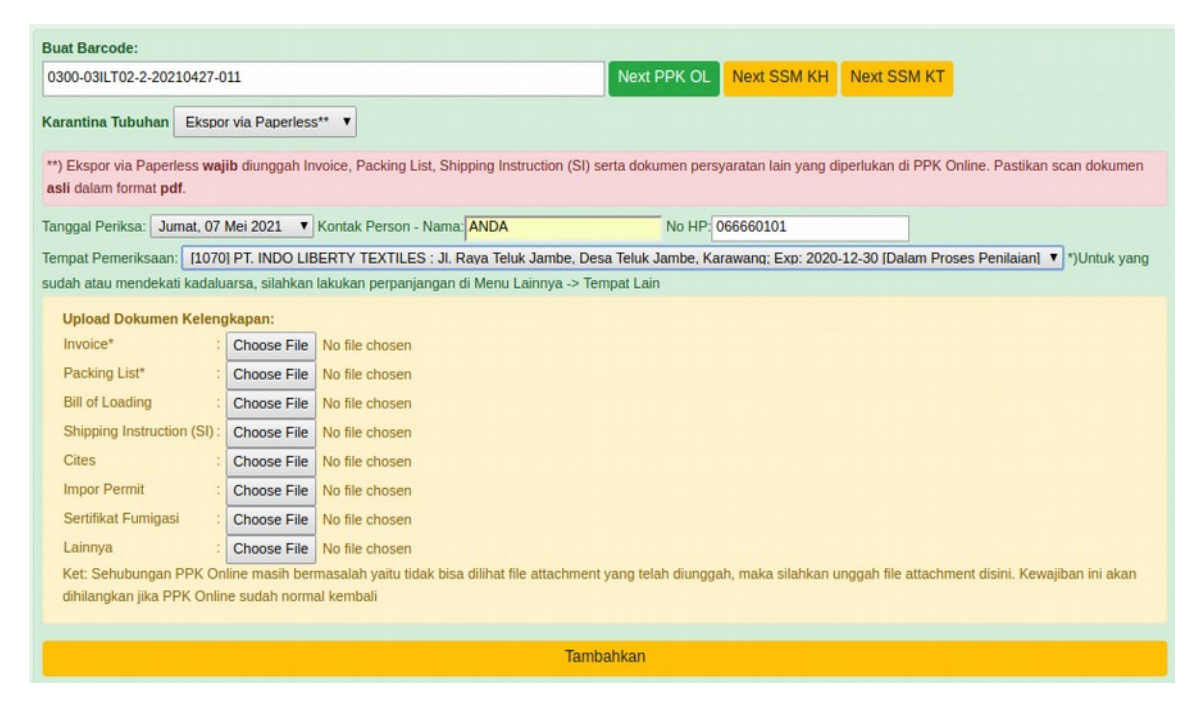

7. Pastikan muncul hasil berikut:

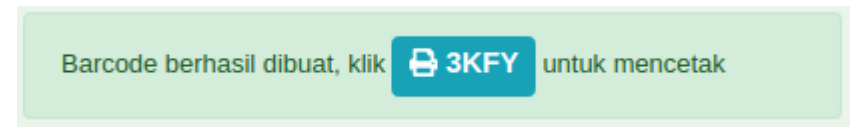

klik kode untuk cetak barcode

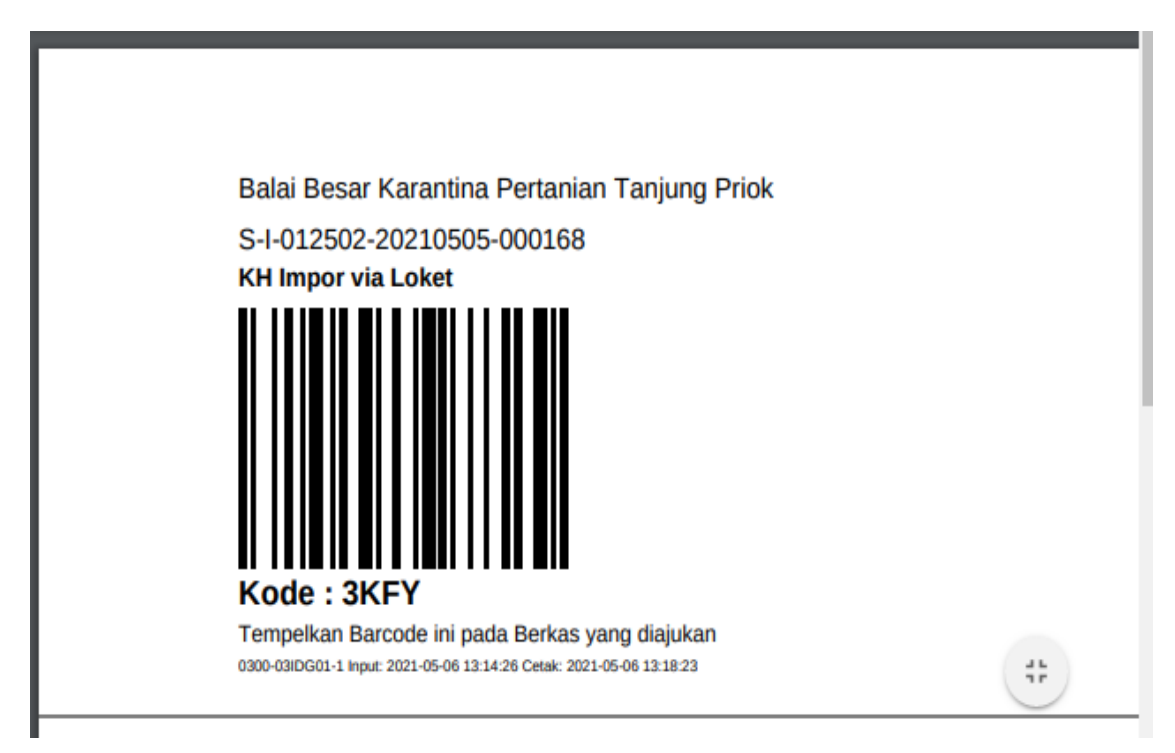

8. Pantau proses di PrioqKlik  $\rightarrow$  Permohonan, Draft Sertfikat juga dapat diakses disini

| KT Ekspor via<br>Paperless | Pemeriksaan<br>Dokumen<br>Selesai:<br>Proses: 28 April<br>2021 11:17 WIB | Diperiksa <sub>Reguler</sub> | No Reg: 3866 | C Draft Phyto              |
|----------------------------|--------------------------------------------------------------------------|------------------------------|--------------|----------------------------|
| KT Ekspor via<br>Paperless | Pemeriksaan<br>Dokumen<br>Selesai:<br>Proses: 28 April<br>2021 11:19 WIB | Diperiksa <sub>Reguler</sub> | No Reg: 3867 | C* Draft Phyto             |
| KT Ekspor via<br>Paperless | Pemeriksaan<br>Dokumen<br>Selesai:<br>Proses: 28 April<br>2021 11:23 WIB | Diperiksa <sub>Reguler</sub> | No Reg: 3868 | C <sup>*</sup> Draft Phyto |